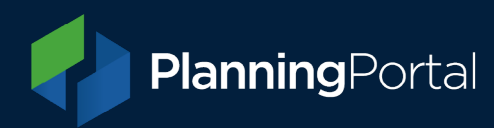

## **Renewing your RTPI Directory subscription**

Please follow the below instructions to renew your RTPI directory subscription for another year.

- 1. Log into your Company Account here: <u>https://www.rtpiconsultants.co.uk/admin/</u>
- 2. If you need to change your package (if not proceed to step 3):
  - a. Click the 'Package' tab where you can change your package if required.
  - b. Click 'Select or change package'
  - c. Choose your preferred package from the drop-down menu
  - d. Click 'Update Package'

|                               |                                                                  |                                         |                                         | =                                             |
|-------------------------------|------------------------------------------------------------------|-----------------------------------------|-----------------------------------------|-----------------------------------------------|
| The Directory<br>Planning Con | of<br>sultants                                                   |                                         |                                         | MENU<br>RTPI<br>Royal Town Planning Institute |
| Company home                  | Deekeese                                                         |                                         |                                         |                                               |
| Package                       | Раскаде                                                          |                                         |                                         |                                               |
| Public listing                | Current package                                                  | nze nackade                             |                                         |                                               |
| Main details                  | Package price £ 408.33<br>Subscription and 31/12/2025            |                                         |                                         |                                               |
| Description                   | Subscription end 31/                                             | 12/2023                                 |                                         |                                               |
| Company profile               | Select or change packa                                           | age                                     |                                         |                                               |
| Specialisms                   | Add extras Pay for your subscription                             |                                         |                                         |                                               |
| Addresses                     | The prices below are based on a full calendar year subscription. |                                         |                                         |                                               |
| Offices                       |                                                                  |                                         |                                         |                                               |
| Overseas Operations           | Bronze                                                           | Silver                                  | Gold                                    | Platinum                                      |
| Contacts and staff listings   | £408.33 + VAT                                                    | £720.83 + VAT                           | £1,300 + VAT                            | £2,433.33 + VAT                               |
| Pay for your subscription     | Company logo on<br>listing                                       | Company logo on<br>listing              | Company logo on<br>listing              | Company logo on<br>listing                    |
|                               | 450 word company description                                     | 450 word company description            | Unlimited word<br>company description   | Unlimited word company description            |
|                               | Single office listing                                            | 3 office listings                       | 6 office listings                       | Unlimited office<br>listings<br>∞             |
|                               | No featured logo                                                 | Company logo<br>featured on<br>homepage | Company logo<br>featured on<br>homepage | Company logo<br>featured on<br>homepage       |

## www.planningportal.co.uk

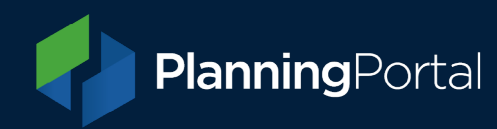

3. From the left-hand menu, click 'Pay for your subscription'.

The information under the heading 'Current Package' will show you when your current subscription will end.

- a. Select your payment method (card for under £1000, Card or invoice for over £1000) and click 'Complete Subscription'. This will automatically charge you for the following year
- b. Complete the transaction on the banking screen.

| The Directory<br>Planning Cons | of<br>sultants RTPI<br>Royal Town Planning Institute                                                   |
|--------------------------------|----------------------------------------------------------------------------------------------------|
|                                |                                                                                                    |
| Company home                   | Day for your subcorintion                                                                              |
| Package                        | Fay for your subscription                                                                              |
| Public listing                 | Please see a summary of your payment information. If you need to change your package or extras, please |
| Main details                   | change it before paying.                                                                               |
| Description                    | Current Package                                                                                        |
| Company profile                | Package name Bronze package   Subscription end 31/12/2025                                              |
| Specialisms                    | Package price £ 408.33<br>Extras price £ 0                                                             |
| Addresses                      | <b>Total VAT</b> £ 81.67                                                                               |
| Offices                        | Total payable (inc VAT): £490                                                                          |
| Overseas Operations            | Pay by credit card                                                                                     |
| Contacts and staff listings    | ○ Pay by invoice                                                                                       |
| Pay for your subscription      | Complete subscription                                                                                  |

**4.** We will then process the payment and renew your subscription. Your subscription end date will update once payment has cleared, please allow 24 hours for the subscription end date to update.

## Help

If you need further help, please contact the Support Team (managed by the Planning Portal) on:

- Email: <u>rtpi.support@planningportal.co.uk</u>
- Telephone: 0333 323 4589